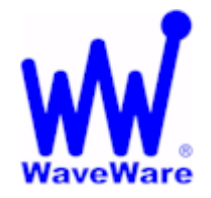

WaveWare Technologies, Inc.

"We Deliver Information at the Speed of Light"

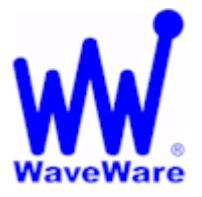

## **Enterprise Messaging Software**

## WaveWare Enterprise SMTP Email Server

"How-to Send an Email to a Pager"

#### **Please Note**

This "How to Guide" is only for Explaining How to Setup and Configure Enterprise Messaging for use with the Enterprise SMTP Email Server Option and How to Create the Email Account(s) Required in Order to send an Email Message to a Pager.

WaveWare Assumes that the Enterprise Messaging Software has already been Installed and Configured and is Sending Messages to Pagers.

If Enterprise Messaging Software has Not been Previously Installed and Configured, Please Refer to the Enterprise User Manual for Complete Setup and Configuration Information.

This Guide will be working with Microsoft Outlook 2007 as our Email Account Configuration Examples.

### **Quick Overview**

#### What you need to get Started:

- Purchase and Install the "Unlimited Clients" Version of Enterprise Messaging Software
- Purchase and Install the Enterprise Messaging "SMTP Email Server" Option
- Register to Activate Both the Enterprise Messaging Server and the SMTP Email Server

#### In Order to Send an Email to a Pager:

- Configure the Enterprise Messaging Server Recipients (The Pagers and the Associated Names)
- Configure the Enterprise Messaging SMTP Email Server (Recipient Message Formatting and Domain)
- Configure the Email Account(s) to be used with the Enterprise SMTP Email Server and Recipients

#### Options of what can be seen on the Display of the Pager:

- Identifying the Sender of the Email Message
- Use the Subject Line of the Email Message
- Use the Body of the Email Message
- All of the Above

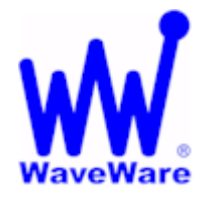

# WaveWare Technologies, Inc.

"We Deliver Information at the Speed of Light"

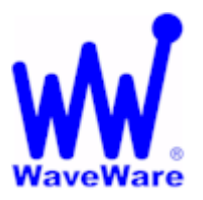

## **Enterprise Messaging Software**

## **Getting Started**

### **Configuring the Enterprise Messaging Server "Recipients"**

| Configure Recipients |        |         |        |                 |        |                   |                           |
|----------------------|--------|---------|--------|-----------------|--------|-------------------|---------------------------|
|                      | Туре   | Service | Book   | Address         | Name   | Priority Password |                           |
| 77-                  | E-Mail | E-Mail  | Book 1 | Bob@myEmail.com | Bob    | N                 | Add                       |
| ARC                  | Text   | On Site | Book 1 | 100             | Curtis | N                 | Adu                       |
| REC                  | Text   | On Site | Book 1 | 101             | Bobby  | N                 | Dalata                    |
| REC                  | Text   | On Site | Book 1 | 102             | Dick   | N                 | Delete                    |
|                      |        |         |        |                 |        |                   | Books<br>Services<br>Test |
|                      |        |         |        |                 |        |                   | OK                        |

The Recipients should have been "Configured" Previously, from when Enterprise was "Originally" Setup. If Not, Please do so before Proceeding any further. Please refer to the Enterprise User Manual.

For use with SMTP, we will be Referring to the "Address" and the "Name" Fields of this Screen.

#### Address and Name Fields:

- The "Address Field" is where you Enter the Pager ID Assigned to the Name
- The "Name Field" is where you Enter the Name that will be Associated with the Pager ID

We will be Sending an Email Message to the "Name" Associated with the "Pager ID". In this example, only Email Messages Addressed to Bob, Curtis, Bobby, or Dick will be Successfully Processed by the SMTP Server. Examples of Successful "Email To: Addresses" are <u>curtis@whatever.com</u> and <u>curtis@20.0.2.203</u>

Note: As you can see in this Screen, you can also Enter the Email Address to be Associated with a Name. This is used within the Enterprise "Client" itself so that a User can Send a Custom Message to an Email Address instead of a Pager Directly from the Enterprise Client.

### Enterprise SMTP Server

#### Configuring the Enterprise Client "SMTP Server"

Note:

The SMTP Server function runs in one instance of the Enterprise Messaging Client Windows Application.

#### From the Client Main Screen's Menu Bar,

Click on the "Configure" Text and from the Drop-Down Menu, Click on "Mail Server"

| 💐 WaveWar | WaveWare Enterprise Client |                |                     |                     |                   |  |  |  |
|-----------|----------------------------|----------------|---------------------|---------------------|-------------------|--|--|--|
| File View | Configure Edit Help        |                |                     |                     |                   |  |  |  |
| Recipient | Options                    | Ctrl+O         | to be Sent - 0      | Char                |                   |  |  |  |
|           | Recipient Groups           | Ctrl+G         |                     |                     | 1                 |  |  |  |
| Recipient | Mail Server                | Ctrl+M         |                     |                     | Send              |  |  |  |
| Type Des  | scription                  | Cl <u>e</u> ar | Insert <u>D</u> ate | Insert <u>T</u> ime | S <u>c</u> hedule |  |  |  |
| Bot       | )<br>)bv                   | Predefi        | Predefined Messages |                     |                   |  |  |  |
| E Cur     | tis                        |                |                     |                     | Add               |  |  |  |
| Dic 🛄     | k                          |                |                     |                     | Delete            |  |  |  |
|           |                            |                |                     |                     | <u>R</u> eplace   |  |  |  |
|           |                            |                |                     |                     |                   |  |  |  |
|           |                            |                |                     |                     |                   |  |  |  |
|           |                            |                |                     |                     |                   |  |  |  |
|           |                            |                | Selected            | CAPS NUM            | 1 9:13 AM 📈       |  |  |  |

Click on "Mail Server"

**Next: SMTP Server Configuration** 

| Enterprise SMTP Server – Continued<br>How to Configure the "SMTP Server" |                  |                                                                                                    |  |  |  |  |
|--------------------------------------------------------------------------|------------------|----------------------------------------------------------------------------------------------------|--|--|--|--|
| <form><form></form></form>                                               | A<br>B<br>C<br>D | SMTP Server Configuration   A - Domain Filtering:   If Enabled, SMTP Server only Processes Email   Messages whose "To: Address Domain" Matches the entered Domain Name.   If not Enabled, SMTP Server does NOT Filter out Email   Messages Based on Domain Name in the To: Address.   B - Recipient Message Formatting:   For allowing the Choice of what Information is Sent to an Email Recipient or to a Pager.   Check all the Apply.   C - Group Messaging:   If Enabled, will Compare the Email Name in the Client Groups List and Send a Message to all the Names Associated to that Group Name.   If not, then only the Client Recipient List will be used for Comparison to Incoming Email Names.   D - Logging:   If Enabled, Allows Logging of all SMTP Transactions.   Note: This should only be Enabled for Troubleshooting Purposes.   E - Registration:   Tells you if the SMTP Server is Enabled.   If not Enabled, then this Option needs to be Registered.   If is a Separate Feature Option to be Purchased.   Note: Please see the User Manual for Instructions on How to Register this Option.   on - Contact your Software Dealer. |  |  |  |  |
|                                                                          |                  |                                                                                                    |  |  |  |  |

## Adding a New Outlook Email Account

How to Configure a New "Email Account" for use with Enterprise SMTP Server

This Section works with Microsoft Outlook 2007 as our Email Account Configuration Examples.

| Change E-mail Account                                 |                                     | X                                                    |
|-------------------------------------------------------|-------------------------------------|------------------------------------------------------|
| Internet E-mail Settings<br>Each of these settings ar | e required to get your e-mail accou | unt working.                                         |
| User Information                                      |                                     | Test Account Settings                                |
| Your Name:                                            | Bobby                               | After filling out the information on this screen, we |
| E-mail Address:                                       | Bobby@anymail.com                   | button below. (Requires network connection)          |
| Server Information                                    |                                     | Task Assessed Cattings                               |
| Account Type:                                         | POP3 👻                              | Lest Account Settings                                |
| Incoming mail server:                                 | mail.anymail.com                    |                                                      |
| Outgoing mail server (SMTP):                          | 20.0.2.201                          |                                                      |
| Logon Information                                     |                                     |                                                      |
| <u>U</u> ser Name:                                    | Robert                              |                                                      |
| Password:                                             |                                     |                                                      |
|                                                       | emember password                    |                                                      |
| Reguire logon using Secure                            | Password Authentication (SPA)       | More Settings                                        |
|                                                       |                                     | < <u>B</u> ack Next > Cancel                         |

#### **Next:** Configuring this Screen

# Adding a New Outlook Email Account – Continued

**NOTE:** This Example is for an Account Not used with a Domain Name

|   | Internet E-mail Settings<br>Each of these settings a                                                                                                    | s<br>are required to get your e-mail account working.                                                                                                    |
|---|----------------------------------------------------------------------------------------------------|----------------------------------------------------------------------------------------------------|
|   | User Information                                                                                                    | Test Account Settings                                                                                                    |
|   | Your Name:                                                                                                    | Bobby A fter filing out the information on this screen, we                                                                                                    |
|   | E-mail Address:                                                                                                    | Bobby@anymail.com B button below. (Requires network connection)                                                                                                    |
|   | Server Information                                                                                                    |                                                                                                    |
|   | Account Type:                                                                                                    | POP3                                                                                                    |
|   | Incoming mail server:                                                                                                    | mail.anymail.com                                                                                                    |
|   | Outgoing mail server (SMTP):                                                                                                    | 20.0.2.201                                                                                                    |
|   | Logon Information                                                                                                    |                                                                                                    |
|   | User Name:                                                                                                    | Robert                                                                                                    |
|   | Password:                                                                                                    |                                                                                                    |
|   | -                                                                                                    | Remember password                                                                                                    |
|   | Denvine la comunica Comu                                                                                                    |                                                                                                    |
|   | Reguire logon using Secur                                                                                                    | Password Authentication (SPA)                                                                                                    |
|   |                                                                                                    | H                                                                                                    |
|   |                                                                                                    | < Back Next > Cancel                                                                                                    |
|   |                                                                                                    |                                                                                                    |
| Т | Not Immentant This Co                                                                                                    | n ha Anuthing, but Cauld ha used as a Defension to the Enail Address                                                                                                    |
|   | Not important – This Ca                                                                                                    | in de Anvining, dui Could de Used as a Reference to the Email Addres'                                                                                                    |
| ╞ | Important – This is the (                                                                                                    | Outgoing Email "To: address" The Part Before the @ Character should                                                                                                    |
|   | Important – This is the C<br>Exactly Match one of th<br>Part After the @ Charac<br>as shown on page 4.                                                                                                    | Outgoing Email "To: address". The Part Before the @ Character shou<br>e Recipient Names Configured in Enterprise Messaging Software. The<br>ter is Only Important if you Enable Domain Filtering in the SMTP Serve                                                                                                    |
|   | Important – This is the C<br>Exactly Match one of th<br>Part After the @ Charac<br>as shown on page 4.<br>Important – Outlook Ree<br>without Generating an E                                                                                                    | Outgoing Email "To: address". The Part Before the @ Character shou<br>le Recipient Names Configured in Enterprise Messaging Software. The<br>ster is Only Important if you Enable Domain Filtering in the SMTP Serve<br>quires this to be Valid in Order to Successfully Retrieve your Email<br>Error. Refer to your other Outlook Email Accounts to Reference How t                                                                                                    |
|   | Important – This is the C<br>Exactly Match one of th<br>Part After the @ Charac<br>as shown on page 4.<br>Important – Outlook Ree<br>without Generating an E<br>Configure this Field.<br>Important – This needs<br>the SMTP Server Option                                                                                                    | Outgoing Email "To: address". The Part Before the @ Character shou<br>le Recipient Names Configured in Enterprise Messaging Software. The<br>cter is Only Important if you Enable Domain Filtering in the SMTP Serve<br>quires this to be Valid in Order to Successfully Retrieve your Email<br>Error. Refer to your other Outlook Email Accounts to Reference How t<br>to be Set to the IP Address of the Enterprise Client PC that is Running                                                                                                    |
|   | Important – This is the O<br>Exactly Match one of th<br>Part After the @ Charac<br>as shown on page 4.<br>Important – Outlook Ree<br>without Generating an E<br>Configure this Field.<br>Important – This needs<br>the SMTP Server Option<br>Important Only if your I                                                                                         | Outgoing Email "To: address". The Part Before the @ Character shou<br>be Recipient Names Configured in Enterprise Messaging Software. The<br>other is Only Important if you Enable Domain Filtering in the SMTP Server<br>quires this to be Valid in Order to Successfully Retrieve your Email<br>Error. Refer to your other Outlook Email Accounts to Reference How t<br>to be Set to the IP Address of the Enterprise Client PC that is Running<br>ncoming Mail Server Requires Authorization                                                                                                    |
|   | Important – This is the O<br>Exactly Match one of th<br>Part After the @ Charac<br>as shown on page 4.<br>Important – Outlook Ree<br>without Generating an E<br>Configure this Field.<br>Important – This needs<br>the SMTP Server Option<br>Important Only if your In                                                                                        | Outgoing Email "To: address". The Part Before the @ Character shou<br>be Recipient Names Configured in Enterprise Messaging Software. The<br>oter is Only Important if you Enable Domain Filtering in the SMTP Server<br>quires this to be Valid in Order to Successfully Retrieve your Email<br>Error. Refer to your other Outlook Email Accounts to Reference How t<br>to be Set to the IP Address of the Enterprise Client PC that is Running<br>ncoming Mail Server Requires Authorization<br>ncoming Mail Server Requires Authorization                                                                                 |
|   | Important – This is the of<br>Exactly Match one of th<br>Part After the @ Charact<br>as shown on page 4.<br>Important – Outlook Ree<br>without Generating an E<br>Configure this Field.<br>Important – This needs<br>the SMTP Server Option<br>Important Only if your In<br>Important Only if your In<br>Test – Click to Test the                             | Outgoing Email "To: address". The Part Before the @ Character shou<br>be Recipient Names Configured in Enterprise Messaging Software. The<br>other is Only Important if you Enable Domain Filtering in the SMTP Server<br>quires this to be Valid in Order to Successfully Retrieve your Email<br>Error. Refer to your other Outlook Email Accounts to Reference How to<br>to be Set to the IP Address of the Enterprise Client PC that is Running<br>ncoming Mail Server Requires Authorization<br>New Account Settings                                                                                                    |
|   | Important – This is the of<br>Exactly Match one of th<br>Part After the @ Charact<br>as shown on page 4.<br>Important – Outlook Rea<br>without Generating an E<br>Configure this Field.<br>Important – This needs<br>the SMTP Server Option<br>Important Only if your In<br>Important Only if your In<br>Test – Click to Test the<br>Next – Click to Finish " | Outgoing Email "To: address". The Part Before the @ Character shou<br>be Recipient Names Configured in Enterprise Messaging Software. The<br>cter is Only Important if you Enable Domain Filtering in the SMTP Server<br>quires this to be Valid in Order to Successfully Retrieve your Email<br>Error. Refer to your other Outlook Email Accounts to Reference How t<br>to be Set to the IP Address of the Enterprise Client PC that is Running<br>n<br>ncoming Mail Server Requires Authorization<br>ncoming Mail Server Requires Authorization<br>New Account Settings<br>Complete" this Account Setup (To Save Settings) |

| t Important for this<br>il to a Pager, Enter<br>is "NOT Enabled"<br>is "Enabled", the E<br>lowing example, the<br>s not been sent.<br>To<br>Bobby@Web<br>Cc | s Account, bu<br>this Non<br>the Email Ad<br>in the SMTP<br>Domain Name<br>the SMTP<br>ne E-mail nam                                                                                                    | A<br>t it may help as a Re<br>-Domain Account<br>B<br>Idress. In this Examp<br>Server, "Bobby" is a<br>"Must also Match" i<br>Server (See Page 4).<br>e is Bobby and the I                                                                                                    | ference Only, to the I<br>ole "Bobby@Webmai<br>III that will be used by<br>n Order for the Email<br>Domain Name is Web                                                                                                    | Email Name giv<br>I.com" is show<br>y the SMTP Ser<br>to be Processo<br>mail.com                                                                                                    |
|----------------------------------------------------------------------------------------------------|----------------------------------------------------------------------------------------------------|----------------------------------------------------------------------------------------------------|----------------------------------------------------------------------------------------------------|----------------------------------------------------------------------------------------------------|
| il to a Pager, Enter<br>is "NOT Enabled"<br>is "Enabled", the I<br>lowing example, the<br>s not been sent.<br>To Bobby@Web<br>Cc                            | r the Email Ad<br>in the SMTP<br>Domain Name<br>the SMTP<br>ne E-mail nam<br>mail.com;                                                                                                    | B<br>Idress. In this Examp<br>Server, "Bobby" is a<br>"Must also Match" i<br>Server (See Page 4).<br>e is Bobby and the I                                                                                                    | ble "Bobby@Webmai<br>III that will be used by<br>n Order for the Email<br>Domain Name is Web                                                                                                    | I.com" is show<br>y the SMTP Ser<br>to be Process<br>mail.com                                                                                                    |
| il to a Pager, Enter<br>is "NOT Enabled"<br>is "Enabled", the E<br>lowing example, the<br>s not been sent.<br>To Bobby@Web<br>Cc                            | r the Email Ad<br>' in the SMTP<br>Domain Name<br>the SMTP<br>ne E-mail nam<br>mail.com;                                                                                                    | dress. In this Examp<br>Server, "Bobby" is a<br>"Must also Match" i<br>Server (See Page 4).<br>e is Bobby and the I                                                                                                    | ble "Bobby@Webmai<br>III that will be used by<br>n Order for the Email<br>Domain Name is Web                                                                                                    | I.com" is show<br>y the SMTP Set<br>to be Process<br>mail.com                                                                                                    |
| is "NOT Enabled"<br>is "Enabled", the E<br>lowing example, the<br>s not been sent.<br>To<br>Bobby@Web<br>Cc                                                 | ' in the SMTP<br>Domain Name<br>the SMTP<br>ne E-mail nam<br>mail.com;                                                                                                    | Server, "Bobby" is a<br>"Must also Match" i<br>Server (See Page 4).<br>e is Bobby and the I                                                                                                    | all that will be used by<br>n Order for the Email<br>Domain Name is Web                                                                                                    | y the SMTP Sei<br>to be Processi<br>mail.com                                                                                                    |
| Iowing example, tl<br>s not been sent.<br>To Bobby@Web<br>Cc                                                                                                | ne E-mail nam                                                                                                    | e is Bobby and the I                                                                                                    | Domain Name is Web                                                                                                    | mail.com                                                                                                    |
| s not been sent.<br>To Bobby@Web<br>Cc<br>Bcc                                                                                                    | mail.com;                                                                                                    |                                                                                                    |                                                                                                    |                                                                                                    |
| To Bobby@Web                                                                                                    | mail.com;                                                                                                    |                                                                                                    |                                                                                                    |                                                                                                    |
| Cc                                                                                                    |                                                                                                    |                                                                                                    |                                                                                                    |                                                                                                    |
| Bcc                                                                                                    |                                                                                                    |                                                                                                    |                                                                                                    |                                                                                                    |
|                                                                                                    |                                                                                                    |                                                                                                    |                                                                                                    |                                                                                                    |
| nts                                                                                                    |                                                                                                    |                                                                                                    |                                                                                                    |                                                                                                    |
| ervice Book                                                                                                    | Address                                                                                                    | Name                                                                                                    | Priority Passw                                                                                                    | ord                                                                                                    |
| -Mail Book 1                                                                                                    | Bob@myEmai                                                                                                    | I.com Bob                                                                                                    | N                                                                                                    | bbb                                                                                                    |
| n Site Book 1<br>n Site Book 1                                                                                                    | 100                                                                                                    | Curtis                                                                                                    | N                                                                                                    |                                                                                                    |
| n Site Book 1                                                                                                    | 102                                                                                                    | Dick                                                                                                    | N                                                                                                    | Delete                                                                                                    |
| Recipients List in<br>nain Filtering is En<br>the Domain Na<br>Server is Importan<br>yo<br>eation of Multiple E                                             | order to be al<br>abled in the S<br>me Value Defi<br>at in Order for<br>ur Mail from y                                                                                                    | MTP Server, the Sec<br>ned in the SMTP Ser<br>C<br>Outlook to Not Gene<br>our Incoming Mail S                                                                                                    | Message to a Pager.<br>ond Part (Domain Na<br>over Configuration Sc<br>erate Error Messages<br>erver.                                                                                                    | when Checkir                                                                                                    |
|                                                                                                    | ver will then look<br>Match" (Bobby) the<br>ts<br>Twice Book<br>4ail Book 1<br>Site Book 1<br>Site Book 1<br>Site Book 1<br>Site Book 1<br>Site Book 1<br>Site Ibook 1<br>Site Book 1<br>Site Book 1<br>Site Site Book 1<br>Site Book 1<br>Site Site Site Site Site Site Site Site | ver will then look for "Bobby" i<br>Match" (Bobby) then the Email<br>Please see<br>ts<br>rvice Book Address<br>fail Book Address<br>Address<br>Site Book 1 100<br>Site Book 1 100<br>Site Book 1 101<br>Site Book 1 102<br>"Bogus" Email Address you wa<br>Recipients List in order to be at<br>an Filtering is Enabled in the S<br>th the Domain Name Value Defi | ver will then look for "Bobby" in the Enterprise Mes<br>Match" (Bobby) then the Email Message is Sent out<br>Please see the Example Below:<br>ts<br>rvice Book Address Name<br>Hail Book Bob@myEmail.com Bob<br>Site Book 1 100 Curtis<br>Site Book 1 101 Bobby<br>Site Book 1 101 Bobby<br>Site Book 1 102 Dick<br>"Bogus" Email Address you want, as long as the Fi<br>Recipients List in order to be able to Send an Email<br>an Filtering is Enabled in the SMTP Server, the Sec<br>th the Domain Name Value Defined in the SMTP Server<br>the the Domain Name Value Defined in the SMTP Server<br>between the SMTP Server is Important in Order for Outlook to Not Generation<br>your Mail from your Incoming Mail S | ver will then look for "Bobby" in the Enterprise Messaging Recipient Lis<br>Match" (Bobby) then the Email Message is Sent out to the Correspondin<br>Please see the Example Below:<br>ts<br>rvice Book Address Name Priority Passwe<br>tal Book 1 Bob@myEmail.com Bob N<br>Site Book 1 100 Curtis N<br>Site Book 1 101 Bobby N<br>Site Book 1 102 Dick N<br>Site Book 1 102 Dick N<br>Site Book 1 102 Dick N<br>Site Book 1 102 Curtis Site Book 1 102 Curtis Site Site Book 1 102 Curtis Site Book 1 102 Curtis Site Book 1 102 Curtis Site Book 1 102 Curtis Site Book 1 102 Curtis Site Book 1 102 Curtis Site Book 1 102 Curtis Site Site Site Site Site Site Site Site |

# Adding a New Email Account - Continued **Detailed Descriptions - Continued** D The Outgoing Mail Server Field has to be Correct so that Outlook can Communicate to the Enterprise SMTP Server and Deliver Email messages. The IP Address that you should Enter is the IP Address of the PC that is Running Enterprise Messaging Client with the SMTP Server Option Enabled. That PC Must have a "Static IP Address" in Order for the Email Connection to Remain Stable. E and F The Software doesn't care what Name is in this Field and also the Password can be left Blank, unless the "Outgoing Mail Server" Requires Authentication. Refer to your other Outlook Email Accounts to Reference How to Configure these Fields. G This is to Test the Non-Domain Account. Click the "Test Account Settings" Button. All Tests should Pass Before you can Continue. Test Account Settings Congratulations! All tests completed successfully. Click Close to continue. Stop Close Tasks Errors Tasks Status ✓ Log onto incoming mail server (POP3) Completed ✓ Send test e-mail message Completed

| Adding a New Outlook Email Account – Continued                                                                                                    |  |  |  |  |  |
|----------------------------------------------------------------------------------------------------|--|--|--|--|--|
| Detailed Descriptions – Continued                                                                                                    |  |  |  |  |  |
| H<br>You Must Click the Next Button to be able to "Finish" Configuring this Account (Save this Account Information).<br>I<br>Click the "More Settings" Button, to be able to give this New Account a Name.<br>You will need to "Choose" the Email Account to be used when Sending an Email to a Pager. |  |  |  |  |  |
| Internet E-mail Settings   General Outgoing Server   Mail Account Type the game by which you want to refer to this account. For example: "Work" or "Microsoft Mail Server"   Enterprise SMTP Other User Information   This Account is Named: Enterprise SMTP                                           |  |  |  |  |  |
| Next: Sending an Email to a Pager                                                                                                    |  |  |  |  |  |

## Sending an Email to a Pager

### **Configuring the Email**

#### Enter the Email Address that Starts with a Name that is in the Recipients List.

|              | 7 0 + -     | 🔿 🗢 🛛 Subject       | Line - Text - N | lessage (HTML)              |           |                |                 |
|--------------|-------------|---------------------|-----------------|-----------------------------|-----------|----------------|-----------------|
| Mes          | sage In:    | sert Options Fo     | rmat Text       | Adobe PDF                   |           |                | 0               |
| Paste        | Comic San   |                     | · i= · M        | Address Check<br>Book Names |           | Follow<br>Up + | ABC<br>Spelling |
| Clipboard 19 |             | Basic Text          | 191             | Names                       | Include 🤷 | Options        | Proofing        |
| This message | has not bee | en sent.            |                 |                             |           |                |                 |
|              | То          | Bobby@Webmail.com;  |                 |                             |           |                |                 |
| Send         | Сс          |                     |                 |                             |           |                |                 |
| Account -    | Bcc         |                     |                 |                             |           |                |                 |
|              | Subject:    | Subject Line - Text |                 |                             |           |                |                 |
| Body of E    | mail - Tex  | xt                  |                 |                             |           |                | <b>₽</b>        |

#### Enterprise Messaging Server Recipients List

| C | Configure Recipients |        |         |          |                 |        |          |          |        |
|---|----------------------|--------|---------|----------|-----------------|--------|----------|----------|--------|
| Γ |                      | Туре   | Service | Book     | Address         | Name   | Priority | Password |        |
|   | 77                   | E-Mail | E-Mail  | Book 1   | Bob@myEmail.com | Bob    | N        |          |        |
|   | ARC                  | Text   | On Site | Book 1 👝 | 100             | Curtis | N        |          | Add    |
|   | ARC                  | Text   | On Site | Book 1   | 101             | Bobby  | N        |          | Data   |
|   | ARC                  | Text   | On Site | Book 1 🕒 | 102             | Dick   | N        |          | Delete |

**Next:** Choose Account Type

## Sending an Email to a Pager - Continued

#### **Configuring the Email - Continued**

#### Choose the Account Type to be used for this Email.

|                              | Subject Line - Text - Message (HTML)                                              |                   |             |             |                 |                |           |                |          |                 |
|------------------------------|-----------------------------------------------------------------------------------|-------------------|-------------|-------------|-----------------|----------------|-----------|----------------|----------|-----------------|
| Mes                          | sage In:                                                                          | sert C            | ptions      | Format Text | Adobe PD        | DF             |           |                |          | ۲               |
| Paste                        | B I L                                                                             | • 10 •<br>J ab2 • | A A         |             | Address<br>Book | Check<br>Names |           | Follow<br>Up + | <b>!</b> | ABC<br>Spelling |
| Clipboard 🦻                  |                                                                                   | Bas               | ic Text     |             | Na Na           | mes            | Include 🧧 | Options        | - Fa     | Proofing        |
| This message<br>This message | This message has not been sent.<br>This message will be sent via Enterprise SMTP. |                   |             |             |                 |                |           |                |          |                 |
|                              | То                                                                                | Bobby@W           | /ebmail.com | <u>ı;</u>   |                 |                |           |                |          |                 |
| Send                         | Cc                                                                                |                   |             |             |                 |                |           |                |          |                 |
| Account -                    | Bcc                                                                               |                   |             |             |                 |                |           |                |          |                 |
| <u>1</u> Wave                | Ware Work                                                                         |                   | ne - Text   |             |                 |                |           |                |          |                 |
| ✓ <u>2</u> Enter             | ✓ <u>2</u> Enterprise SMTP                                                        |                   |             |             |                 |                | 6.        |                |          |                 |
| <u>3</u> Enter               | <u>3</u> Enterprise SMTP Domain                                                   |                   |             |             |                 |                |           |                |          |                 |
|                              |                                                                                   |                   | -           |             |                 |                |           |                |          | -               |

#### This Email will be Sent via the New Account to Recipient Named Bobby – Pager 101

Enter the Information to be Sent to the Recipient of the Pager. The Pager will get the Information that is in the Subject Line or Body of the Email or Both, Depending on the SMTP Settings Previously Configured (See Page 4).

| Send Cc<br>Account • Bcc<br>Subject:                                    | Bobby@Webmail.com; |  |  |  |  |  |
|-------------------------------------------------------------------------|--------------------|--|--|--|--|--|
| Body of Email - Text                                                    |                    |  |  |  |  |  |
| This Ends the Enterprise SMTP Email Guide.<br>Next: Support Information |                    |  |  |  |  |  |

Support Information

Users, Contact your Software Dealer for Support

**Dealers Contact WaveWare for Support** 

WaveWare Technical Support: <u>Support@WirelessMessaging.com</u> or 1.800.373.1466 x216

Software Developed by WaveWare Technologies, Inc.

Copyright © 2013